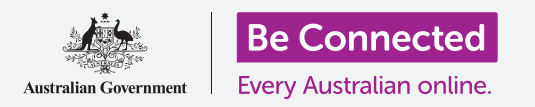

### Како да ја користите практично камерата на вашиот телефон за да сликате одлични слики.

Можете брзо да пристапите до камерата на вашиот телефон со Android за да сликате одлична слика, или да ја употребите предната камера за да сликате селфи. Можете дури и да поставите фотографија како заднина на телефонот, да ја уредите сликата и да ја пратите кај пријател.

#### Што ќе ви треба

Пред да го почнете овој курс, проверете дали вашиот телефон со Android е полн, вклучен и дали го покажува **Почетниот екран (Home screen)**. Исто така, оперативниот софтвер на вашиот телефон треба да биде ажуриран.

За да ги следите сите чекори во овој курс, ќе треба да имате програма кај мобилен оператор и сигнал или пристап до домашна Wi-Fi.

Запомнете, постојат голем број различни брендови телефони со Android, и сите тие функционираат малку различно. Некои од екраните на вашиот телефон може да изгледаат малку различно од оние во овој водич, но сепак ќе можете да ги следите упатствата.

#### Како да пристапите до камерата

За да пристапите до камерата, најдете ја и допрете ја иконата на апликацијата **Камера (Camera)**. На некои телефони таа се наоѓа на екранот **Дома (Home)**, но исто така можете да ја најдете и на екранот **Апликации (Apps)**.

Поминете со прстот нагоре од екранот **Дома** за да го отворите екранот **Апликации**, па потоа најдете ја апликацијата **Камера (Camera)** и допрете ја, и апликацијата Камера ќе се отвори подготвена за користење.

## Како да пристапите брзо до камерата

За суперпрактична кратенка до апликацијата **Камера**, допрете го брзо двапати копчето за вклучување/ исклучување (Power) што се наоѓа странично на телефонот.

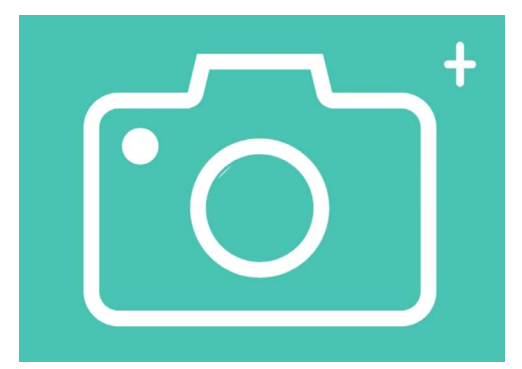

Иконата на апликацијата Камера се наоѓа на екранот Дома, на екранот за Заклучување или на екранот Апликации

Можете да ја користите оваа кратенка во секој момент, дури и кога телефонот е заклучен.

#### Делови на апликацијата Камера

Апликацијата Камера ја активира камерата и го покажува она што камерата може да го види на екранот на телефонот. Ова се нарекува **приказ во живо (live view)**.

Кога апликацијата Камера е отворена и го гледате приказот во живо, таа не слика и не снима, туку едноставно е подготвена за користење.

На работ на приказот во живо постојат голем број опции. Можете да поминете со прстот лево и десно за да ги разгледате овие опции, што служат за сликање разни видови фотографии и за снимање видеозаписи.

Ќе сликаме една фотографија, па затоа, изберете ја опцијата **Фотографија (Photo)**.

### Како да сликате фотографија

За да сликате фотографија, држете го телефонот така што на приказот во живо да го гледате она што сакате да го сликате. Кога ќе бидете задоволни со она што го гледате, допрете го средното копче **Сликај (Capture)**.

Телефонот ќе кликне како камера и фотографијата ќе се зачува во апликацијата **Галерија (Gallery)** на телефонот, што ќе ја разгледаме наскоро.

#### Како да ја видите фотографијата што ја сликавте

За да ја видите фотографијата што ја сликавте, допрете го кругот што се наоѓа лево од копчето **Сликај**. Фотографијата ќе се прикаже на екранот.

### Како да додадете фотографија на заднината

Можете да го персонализирате екранот **Дома** ако додадете фотографија на заднината. За овој пример ќе ја употребиме фотографијата што ја сликавте, којашто сè уште би требало да се прикажува во режим за преглед и го исполнува екранот. Еве како:

- 1. Допрете ги трите вертикални точки што се наоѓаат во горниот десен дел на екранот за да видите неколку опции.
- 2. Во менито со опции, допрете на Постави како тапет (Set as wallpaper).
- **3.** Во скок-полето што ќе се појави, допрете на екранот **Дома**.
- **4.** Ќе видите како фотографијата ќе изгледа на екранот Дома. Можете да ја приспособите позицијата на фотографијата со прстот.
- 5. Сега допрете на Постави како тапет.
- **6.** Допрете го копчето **Дома** за да ја видите вашата нова заднина.

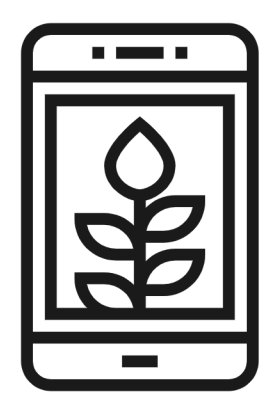

Поставете фотографија како слика на заднина за да го персонализирате вашиот телефон

#### Како да сликате селфи

Фотографијата **селфи** е која било фотографија што се слика со предната камера на телефонот. Ајде да сликаме една селфи.

- Отворете ја повторно иконата на апликацијата Камера. Запомнете, таа се наоѓа на екранот Апликации или на екранот Дома. Допрете ја.
- На екранот на приказот во живо, најдете го копчето Селфи и допрете го. Вашето лице би требало да се наоѓа на приказот.

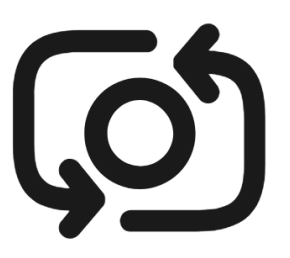

Копчето за селфи обично изгледа како камера со стрелка околу неа, слично на ова

- **3.** Можеби ќе треба да го држите телефонот оддалечен на растојание еднакво на должината на вашата рака под одреден агол, за да ја порамните сликата онака како што сакате.
- **4.** Допрете го копчето **Сликај** за да сликате селфи. Фотографијата ќе се зачува автоматски во **Галеријата**.

За да направите совршена селфи, ќе треба да вежбате! Ако сакате на селфи фотографијата да изгледа дека гледате директно во камерата, наместо да се гледате во приказот во живо како во огледало, треба да го гледате горниот дел на камерата, т.е. онаму каде што се наоѓа камерата.

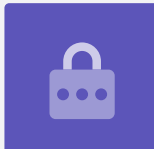

### Како да ја разгледате галеријата

За да ги видите фотографиите што сте ги сликале досега во Галеријата:

- **1.** Најпрво допрете го копчето **Дома** за да се вратите на Почетниот екран.
- **2.** Поминете со прстот од долниот дел за да го прикажете екранот **Апликации** и најдете ја апликацијата **Галерија**. Допрете ја за да се отвори.
- **3.** На некои телефони со Android оваа апликација има различно име, како на пример, **Моите фотографии** или **Албум со слики**.

- **4.** Кога апликацијата ќе се отвори, би требало да гледате мрежа со фотографии, а најгоре ќе се наоѓаат оние што сте ги сликале неодамна. Овие малечки фотографии се нарекуваат **минијатури (thumbnails)**.
- **5.** Допрете на една минијатура за да направите фотографијата да се гледа на целиот екран. Можете да прикажете повеќе фотографии во режим на полн екран ако поминете со прстот надесно на следната фотографија или налево на претходната фотографија.

### Како да бришете фотографии од галеријата

Ако имате фотографија што не ви се допаѓа, можете лесно да ја избришете.

- 1. Кога фотографијата се наоѓа во режим на полн екран, погледнете во долниот дел на екранот за да ја најдете иконата со корпа за отпадоци. Допрете на корпата за отпадоци.
- **2.** Ќе се појави мало поле во кое ќе ви се побара да ја избришете фотографијата. Допрете на **Избриши (Delete)**.
- **3.** Фотографијата ќе исчезне и ќе ја видите следната фотографија во галеријата. Несаканата фотографија сега не постои во вашиот телефон.

Запомнете дека секојпат кога сликате фотографија или снимате видеозапис, тие автоматски се зачувуваат во галеријата на вашиот телефон. Вие не морате да го правите тоа.

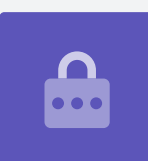

### Како да уредувате фотографии

Можете да извршите основно уредување на фотографиите со апликацијата **Галерија** на телефонот. На пример, можете да ја намалите широчината или височината на фотографијата (познато како отсекување), да поправите нерамномерна снимка и многу друго.

Ајде да ја уредиме селфи фотографијата што се наоѓа на екранот во овој момент.

- **1.** Најдете ја иконата **Уреди (Edit)** што се наоѓа во долниот дел на екранот и допрете ја за да се појават контролите. Во оваа демонстрација, изгледа како стило.
- 2. Можете да ги разгледате овие контроли подоцна, но за намените на оваа демонстрација ќе ја отсечеме фотографијата.

- **3.** Допрете и задржете еден од долните агли на фотографијата и лизгајте ја нагоре. Кога ќе бидете задоволни со изгледот на новата фотографија, тргнете го прстот од екранот.
- **4.** Приказот ќе се измени и ќе видите како изгледа фотографијата откако ќе ја отсечете.
- **5.** Ако не сте задоволни со прегледот, можете да го поништите **отсекувањето** на фотографијата влечејќи го повторно аголот надолу и обидете се повторно. Кога ќе бидете задоволни со резултатот, допрете на **Зачувај (Save)** во горниот дел на екранот.

Отсечената селфи фотографија сега се зачува во **Галеријата** како нова фотографија. Оригиналната селфи сѐ уште ќе биде таму, па ако сакате, можете да ја уредите.

### Како да пратите фотографија кај пријател

Можете да ја пратите фотографијата користејќи ја функцијата на апликацијата **Пораки (Messages)** што ви овозможува да приложите слика.

- Кога ќе ја изберете фотографијата во режим на полн екран, најдете ја иконата Сподели (Share) во редицата со икони подолу. Таа изгледа како три споени точки. Допрете ја.
- Постојат голем број опции во менито за споделување, но ајде да го разгледаме менито и да ја најдеме Пораки. Допрете ја!
- **3.** Апликацијата **Пораки** ќе се отвори и ќе ви побара да изберете примател.
- **4.** Во горниот дел внесете го името на контактот или неговиот број на мобилен телефон. Потоа, допрете го името на контактот во списокот. Сега, допрете на **Готово (Done)**.

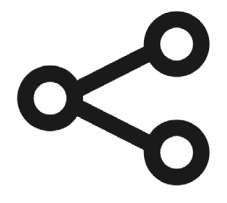

Иконата за Споделување ви нуди опции да праќате датотеки и фотографии и датотеки кај други лица

**5.** Ќе се појави екранот со пораката на кој ќе се прикаже веќе приложената фотографија.

Под фотографијата можете да напишете и кратка порака.

- **6.** Кога ќе завршите, допрете ја стрелката **Испрати (Send)**.
- 7. Штом пораката ќе се испрати, фотографијата ќе се појави во приказот на разговор.
- 8. Допрете го копчето **Дома** за да ја затворите пораката и да се вратите на Почетниот екран.